# メンバーズサイト登録手順

### メンバーズサイト登録の流れ

- 1. 仮のログイン情報でログインをする
  - a. (仮のパスワードとユーザー名はお申込み時の「メールアドレス」を使用しています)
- 2. パスワードを変更する
- 3. プロフィールを変更する
- 4. 会員限定の動画コンテンツを見る

#### 【よくある質問】

- → パスワードを忘れた場合
- → パスワードを変更したい場合

1.仮のログイン情報でログインをする

#### → <u>https://kyososhien.or.jp/</u> ヘアクセスし、以下の流れでログインください

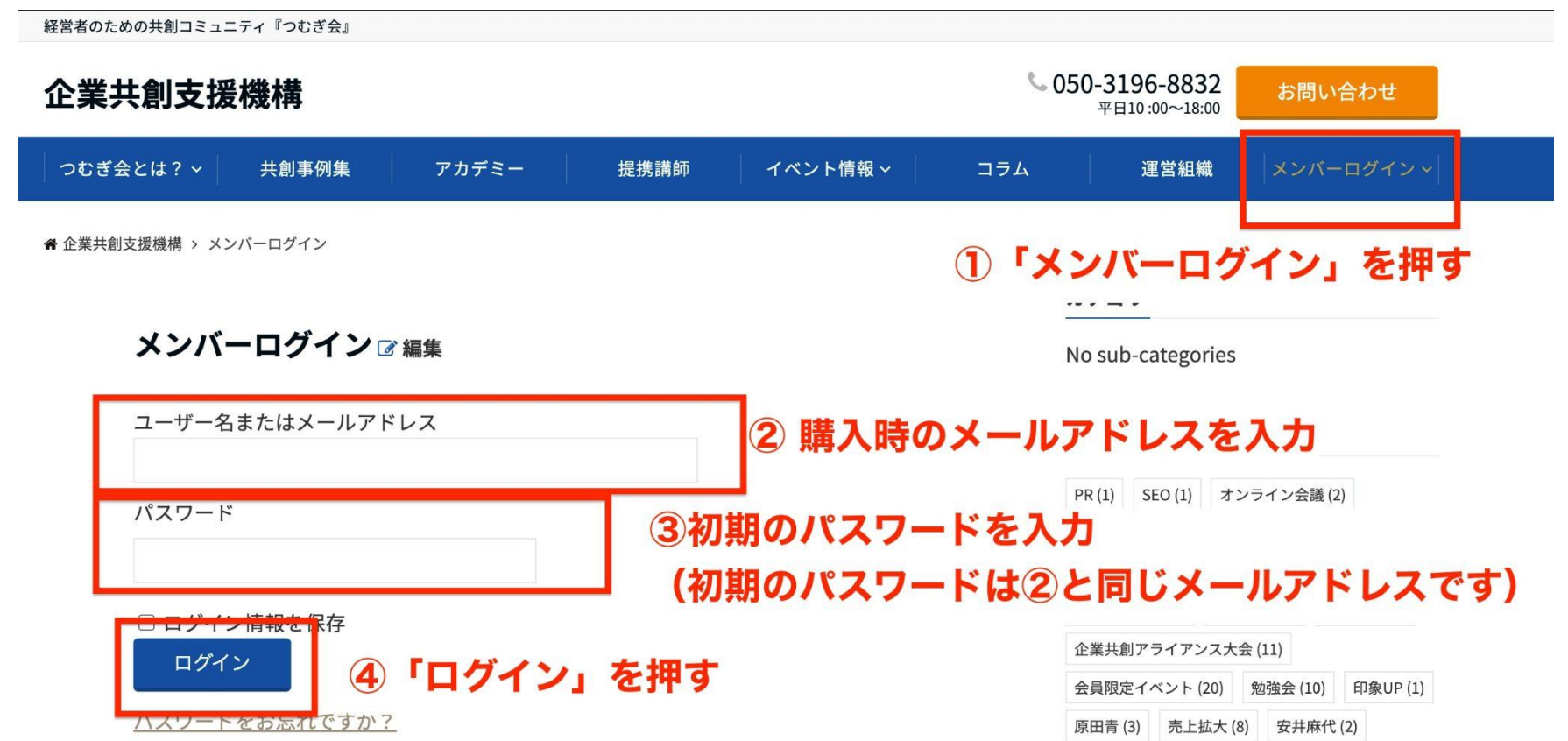

# 2.パスワードを変更する

→ 再度「メンバーログイン」へ行き、「プロフィールを編集」を押します

| 企業共創支援機構                            | C   | 050-3196-883<br>平日10:00~18 | 32<br><sup>300</sup> おほ | 問い合わせ        |
|-------------------------------------|-----|----------------------------|-------------------------|--------------|
| つむぎ会とは? 〜 共創事例集 アカデミー 提携講師 イベント情報 〜 | コラム | 運営組                        | 織  メン                   | バーログイン~      |
| 骨 企業共創支援機構 > メンバーログイン               |     |                            | 1                       |              |
|                                     |     | カテゴリ                       |                         |              |
| メンバーログイン                            |     | No sub-catego              | ories                   |              |
| ログイン中:                              |     | タグ                         |                         |              |
| アカウント状態                             |     | PR (1) SEO (1)             | オンライン会                  | 議 (2)        |
|                                     |     | セールス (8) ビ                 | ジター・会員 (1               | 7)           |
| メンハーシップ                             |     | ビジター限定 (2)                 | ボイトレ (2)                |              |
| アナム東 アカウントの有効期限                     |     | マネジメント (1)                 | 井澤 佑美 (1)               | 今野富康 (1)     |
| 2022年12月27日 ②                       |     | 企業共創アライアンス大会 (11)          |                         |              |
| <u>プロフィールを編集</u>                    |     | 会員限定イベント                   | (20) 勉強会 (              | 10) 印象UP (1) |

### 2.パスワードを変更する

#### → 新しいご自身のパスワードを入力ください(再入力もします)

#### プロフィール

| ユーザー名<br>メール | n             |
|--------------|---------------|
| パスワード        | 現在のパスワードのままにす |
| パスワードを再入力    | 現在のパスワードのままにす |
|              |               |

3. プロフィールを変更する

→ パスワードの下にある プロフィールを変更ください

※入力項目の順番が海外仕様と なっています。ご了承ください。 プロフィール

| ユーザー名     | naohiro                  |
|-----------|--------------------------|
| メール       | naohiro.kamaka@gmail.com |
| パスワード     |                          |
| パスワードを再入力 | 現在のパスワードのままにす            |
| 名         |                          |
| 姓         |                          |
| 電話番号      |                          |
| 番地        |                          |
| 市区町村      |                          |
| 都道府県      |                          |
| 郵便番号      |                          |
| 围         | (選択してください) ◆             |
| 会社名       |                          |
| 会員レベル     | 年間会員                     |

# 4.会員限定の動画コンテンツを見る

→ 会員向けの動画コンテンツは「アカデミー」を押すと見ることができます

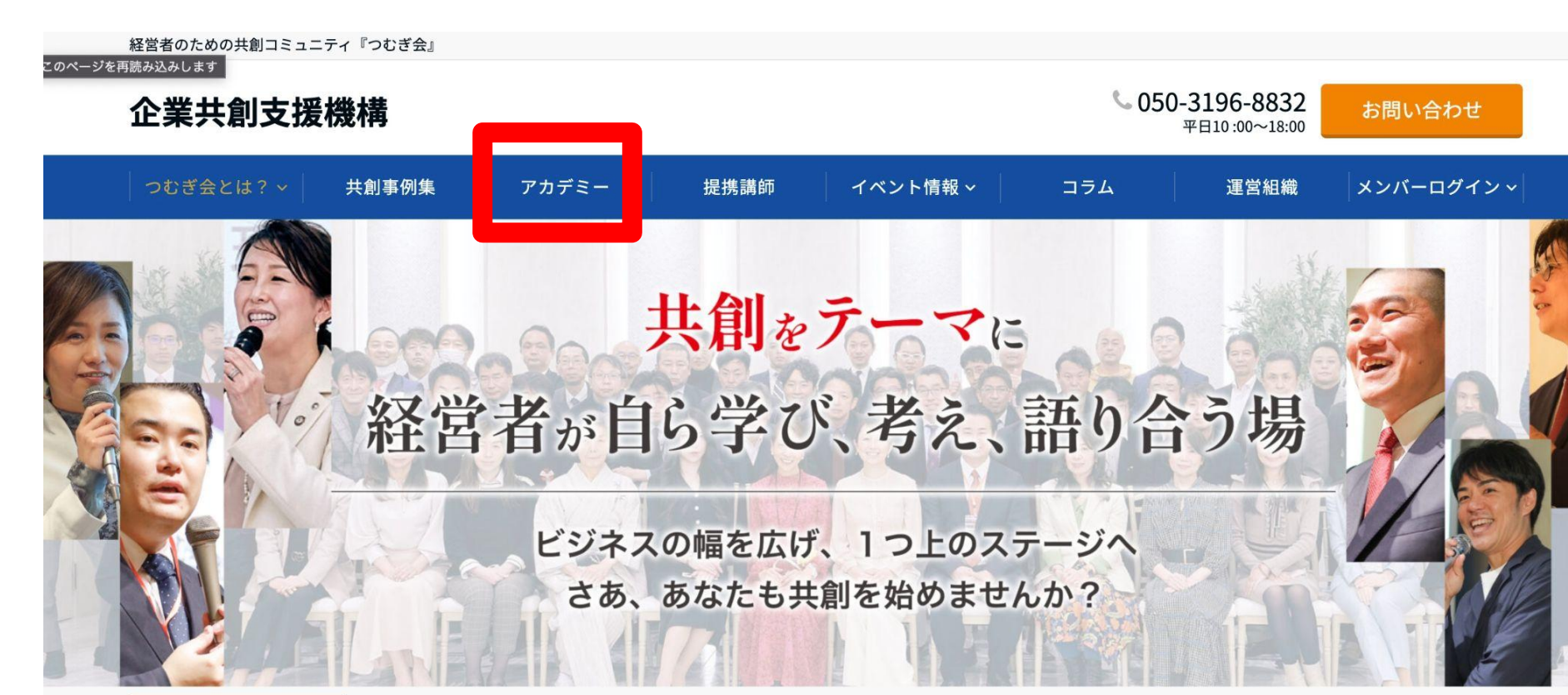

# よくある質問

パスワードを忘れた場合 パスワードを変更したい場合

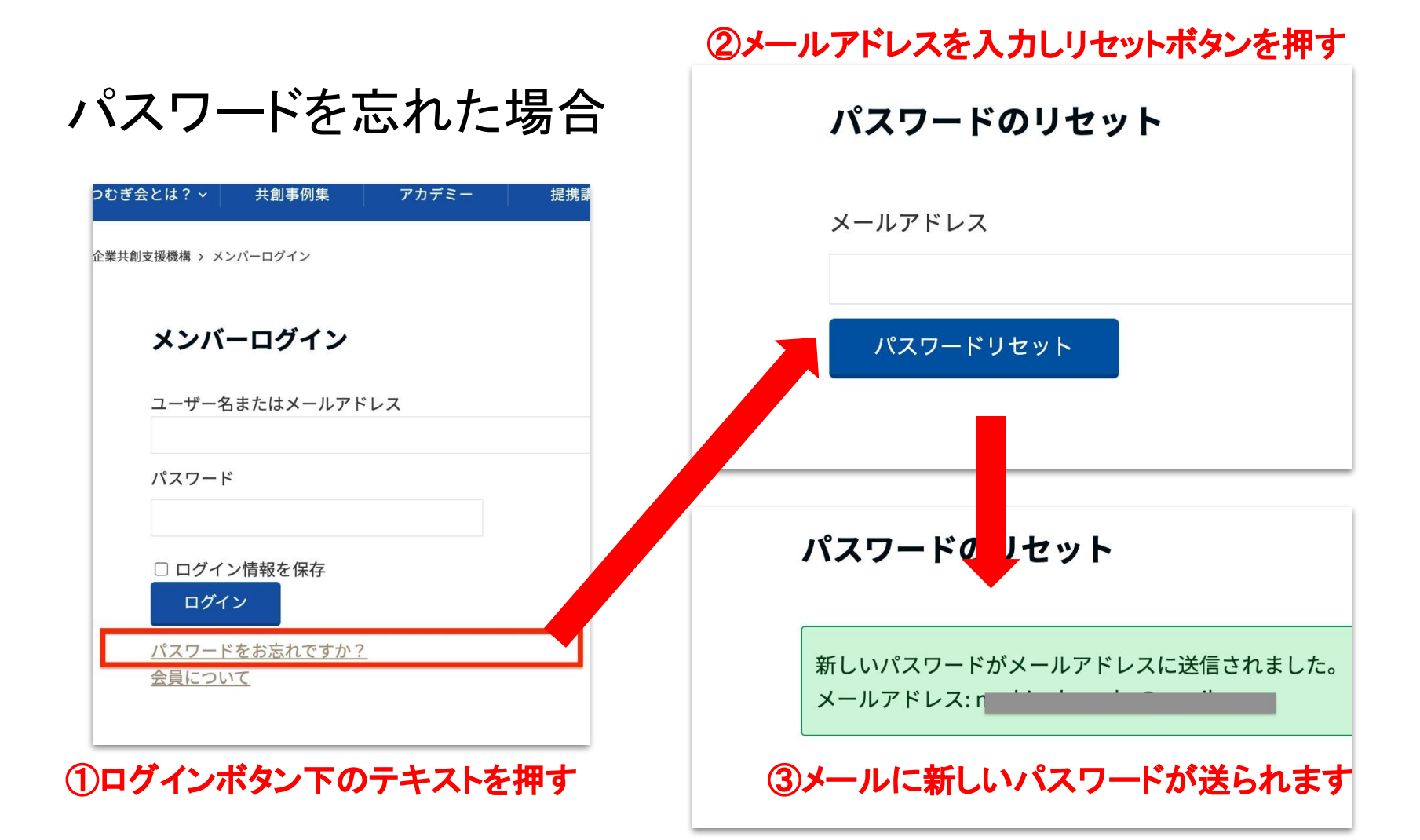

# 尚パスワードは以下からいつでも変更が出来ます

| 企業共創支援機構                         | <b>© 050-3196-8832</b><br>平日10:00~18:00 |  |  |  |  |
|----------------------------------|-----------------------------------------|--|--|--|--|
| つむぎ会とは? ∨ 共創事例集 アカデミー 提携講師 イベント情 | 青報 > コラム 運営組織 メンバーログイン >                |  |  |  |  |
|                                  |                                         |  |  |  |  |
|                                  | カテゴリ                                    |  |  |  |  |
| メンバーログイン                         | No sub-categories                       |  |  |  |  |
| ログイン中:                           | タグ                                      |  |  |  |  |
| アカウント状態                          | PR (1) SEO (1) オンライン会議 (2)              |  |  |  |  |
|                                  | セールス (8) ビジター・会員 (17)                   |  |  |  |  |
| メンハーシック<br>坐在会員                  | ビジター限定 (2) ポイトレ (2)                     |  |  |  |  |
| アナムス                             | マネジメント (1)   井澤 佑美 (1)   今野富康 (1)       |  |  |  |  |
| 2022年12月27日 2                    | 企業共創アライアンス大会 (11)                       |  |  |  |  |
| プロフィールを編集                        | 会員限定イベント (20) 勉強会 (10) 印象UP (1)         |  |  |  |  |
| ログアウト                            | 原田青(3) 売上拡大(8) 安井麻代(2)                  |  |  |  |  |